## Geberno Ministerio Pela Presidencia Justicia Contes Contas Contes Sede Judicial Electrónica

## Presentación del escrito contencioso administrativo desde la SEDJUDE

Con el objetivo de optimizar la relación de los profesionales con la justicia, **la Sede Judicial Electrónica permite presentar el escrito contencioso administrativo de forma telemática.** No necesitarás contar con abogado o procurador para realizar el trámite, tan solo realiza los siguientes pasos:

## ¡Veamos cómo se presenta un escrito contencioso administrativo!

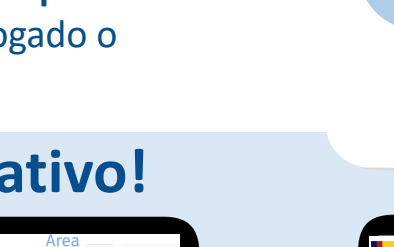

El escrito contencioso administrativo está disponible para:

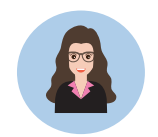

## PERSONAL FUNCIONARIO

de conformidad al artículo 23.3 de la Ley 29/1998, del 13 de julio.

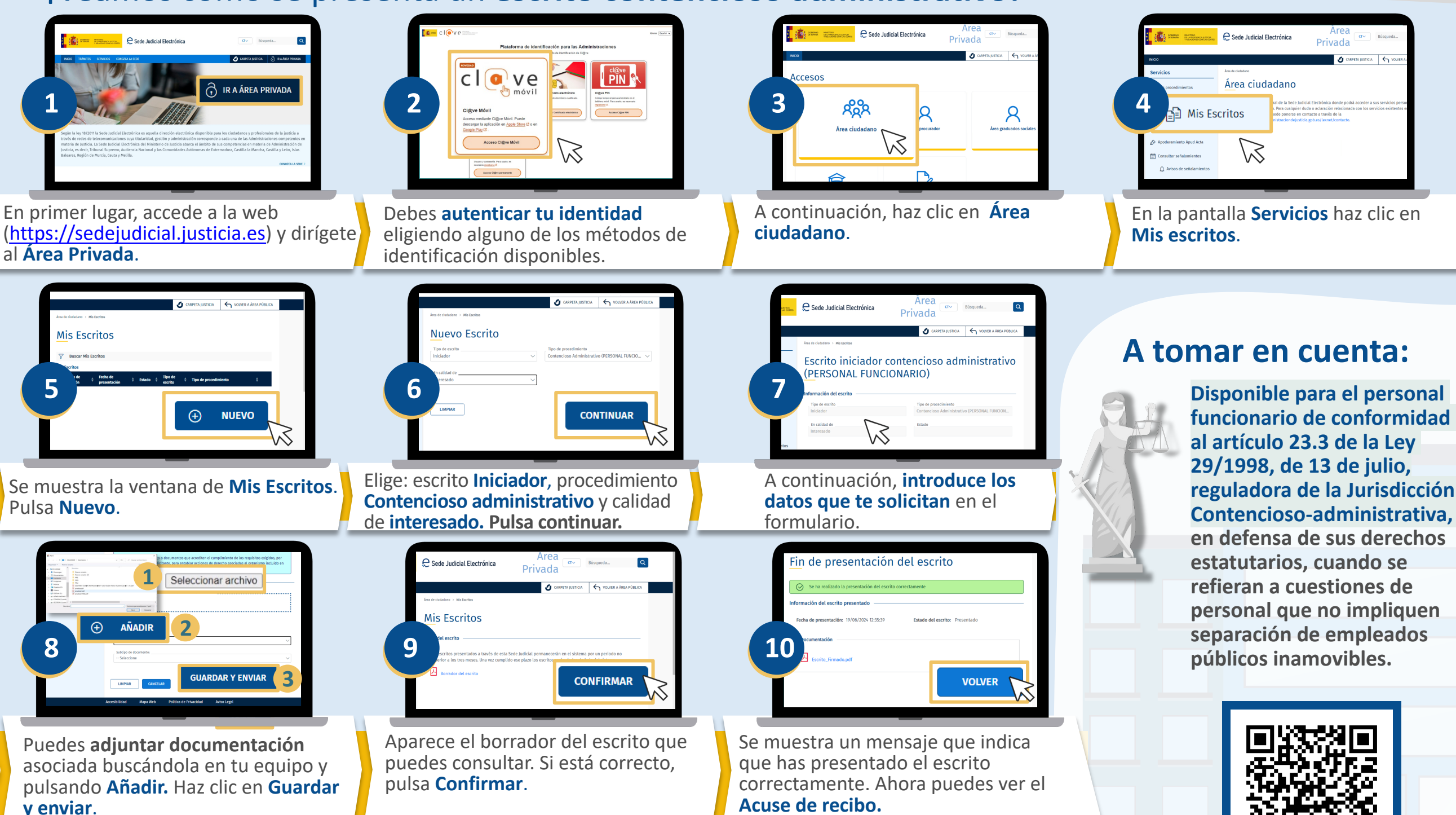

Accede desde un dispositivo móvil a la página web de la SEDJUDE, escaneando este QR